U ovom je dokumentu navedeno kako se reproducira glazba nakon povezivanja jedinice na Wi-Fi mrežu.

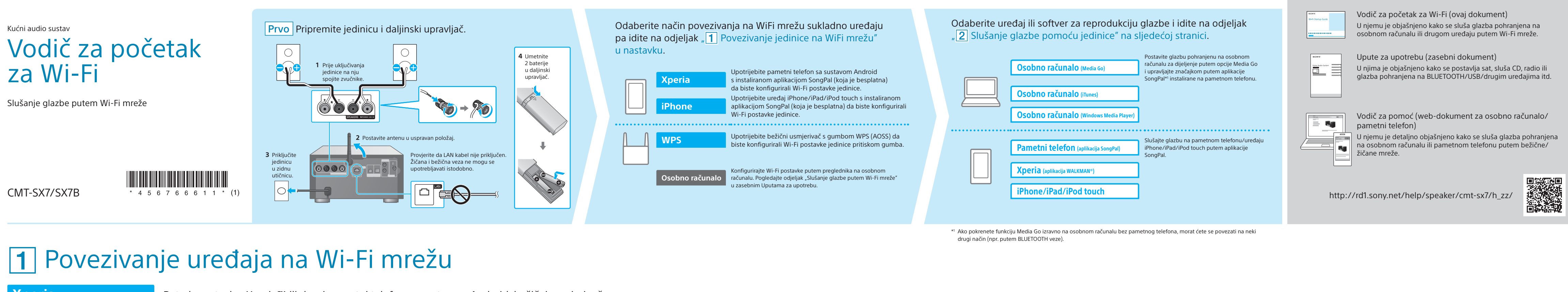

4-567-666-**11**(1)(HR)

SONY

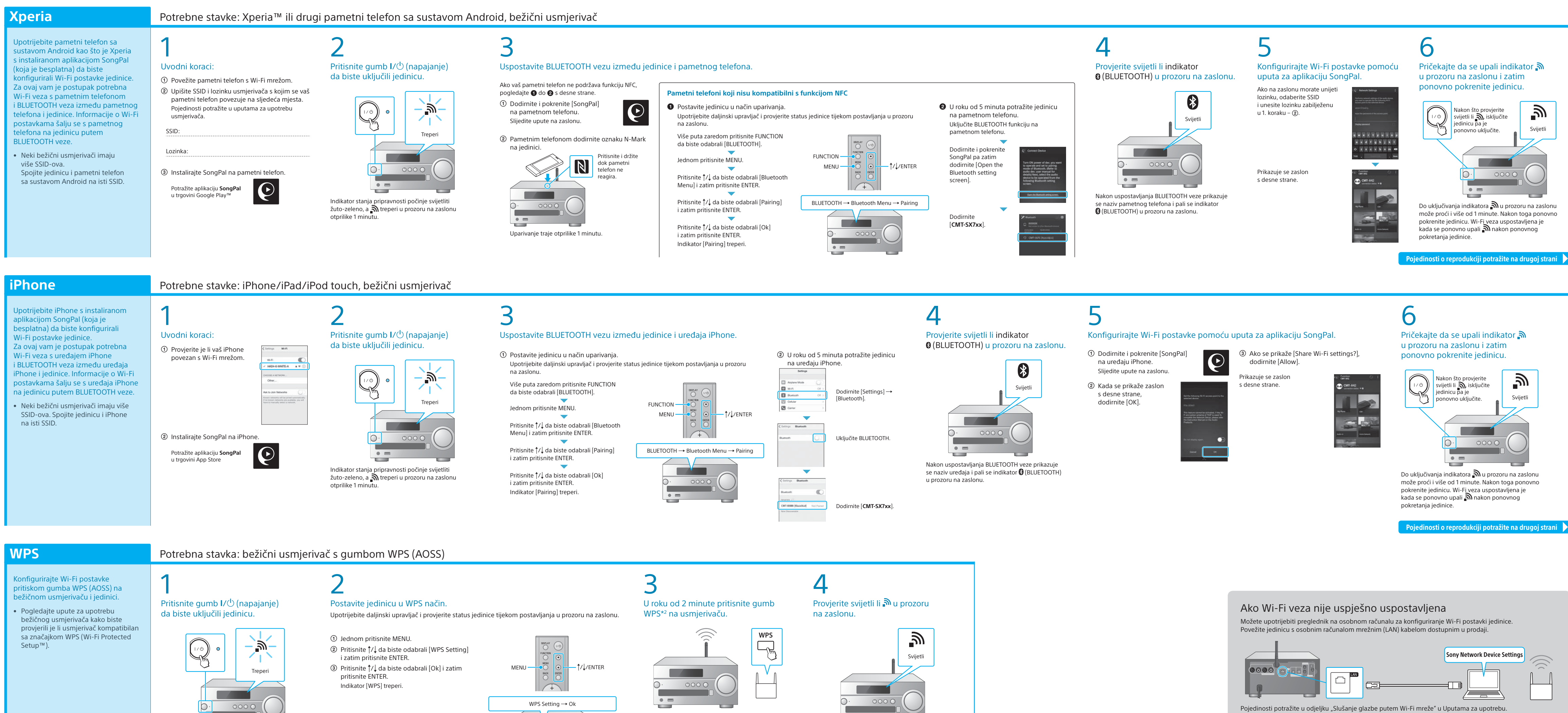

Ovisno o bežičnom usmierivaču, pritisnite i držite gumb WPS nekoliko sekundi. Pojedinosti potražite

\*2 Gumb WPS može se zvati i "gumb AOSS", ovisno

u uputama za upotrebu usmjerivača.

o bežičnom usmjerivaču.

Indikator stanja pripravnosti počinje svijetliti žuto-zeleno, a 🔊 treperi u prozoru na zaslonu otprilike 1 minutu.

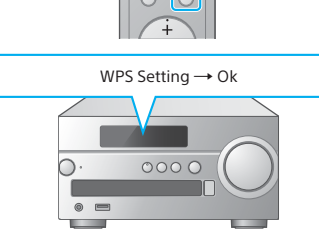

Wi-Fi mreža vam omogućuje jednostavno uživanje u glazbi pohranjenoj na bežičnim uređajima u vašem domu poput osobnih računala ili pametnog telefona/uređaja iPhone. Ostale načine povezivanja ili slušanja glazbe potražite u Uputama za upotrebu ili Vodiču za pomoć (navedeno s desne strane).

# Priloženi dokumenti

Prikaz se mijenja na sljedeći način: [WPS] →

uspostavljena je kada se ponovno upali 3.

 $[Connecting] \rightarrow [Complete!]$ . Wi-Fi veza

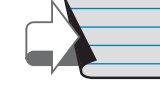

# **2** Slušanje glazbe pomoću jedinice

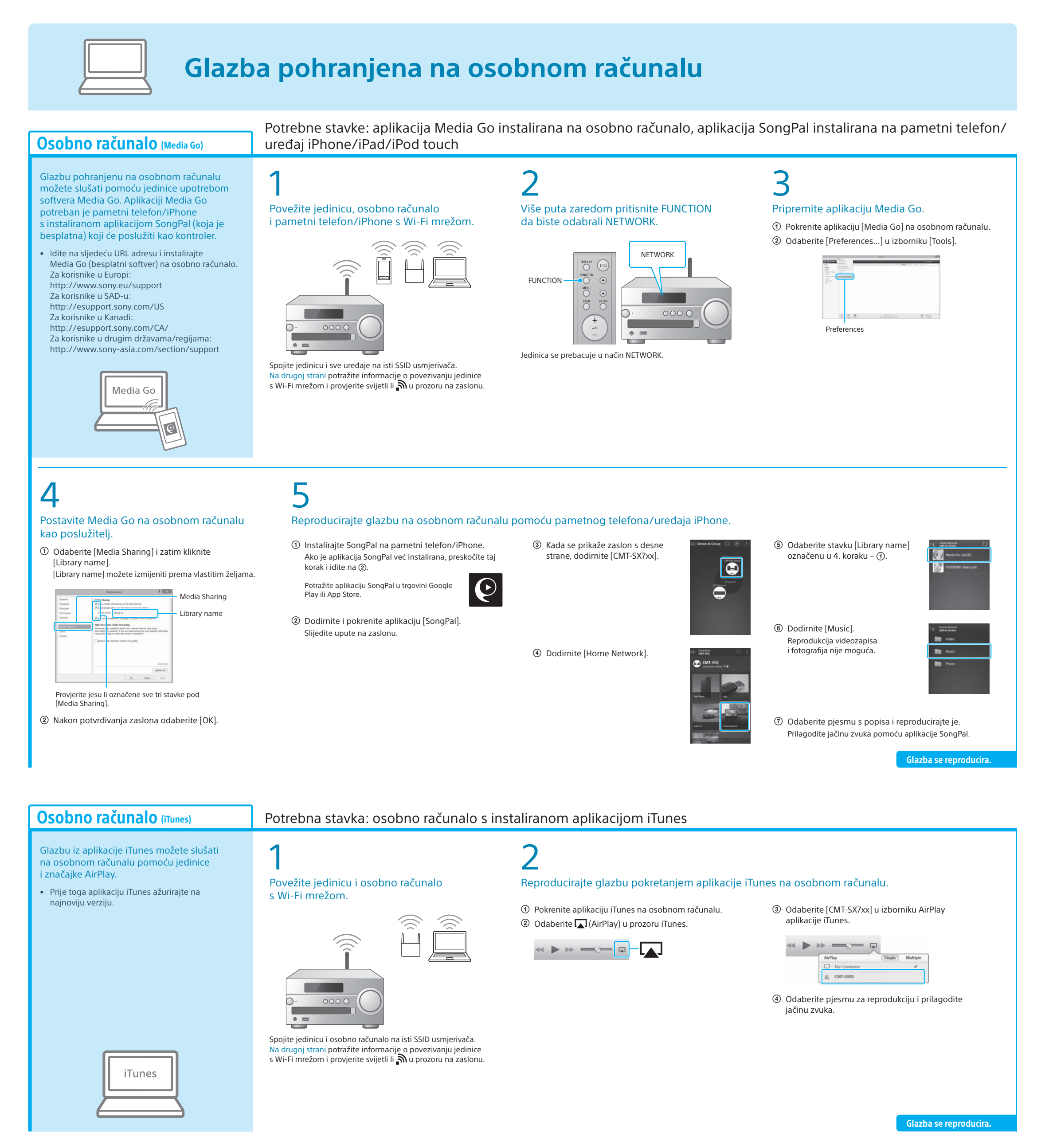

## Osobno računalo (Windows Media Player)

Glazbu pomoću aplikacije Windows Media Player možete slušati na osobnom računalu pomoću jedinice.

• Pojedinosti potražite u Vodiču za pomoć. http://rd1.sony.net/help/speaker/cmt-sx7/h\_zz/

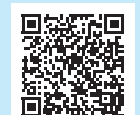

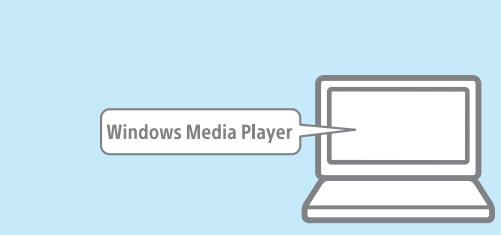

### SongPal Link:

Uživajte u glazbi u svim prostorijama putem Wi-Fi mreže. Možete slušati omiljenu glazbu pohranjenu na osobnim računalima ili mobilnim telefonima te glazbu servisa za emitiranje u različitim prostorijama uz vrhunsku kvalitetu zvuka.

Za upravljanje funkcijom upotrijebite aplikaciju SongPal instaliranu

na pametni telefon/iPhone. Ako upotrebljavate više uređaja kompatibilnih s funkcijom SongPal Link, svi uređaji moraju biti povezani s istom Wi-Fi mrežom. Pojedinosti potražite u Vodiču za pomoć navedenom s desne strane ili Vodiču za početak za Wi-Fi priloženom uz svaki uređaj.

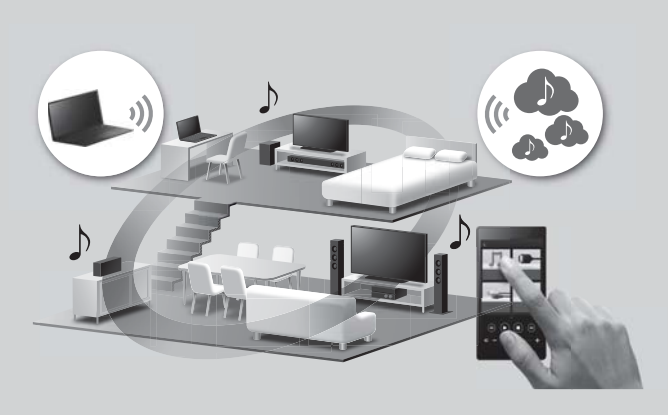

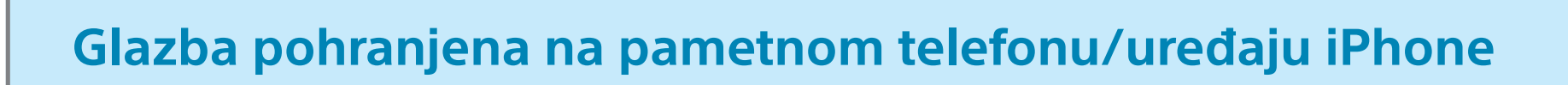

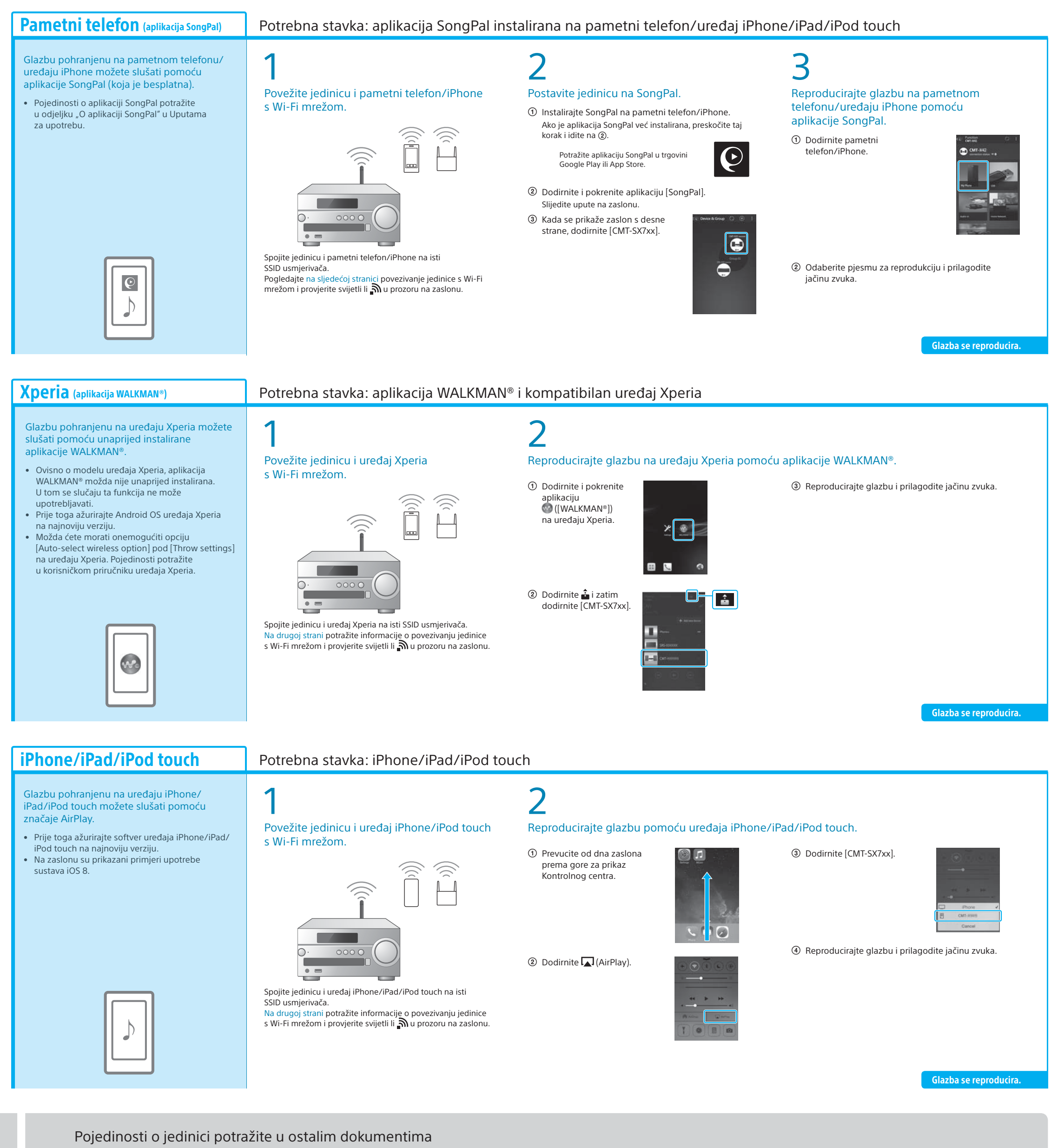

# Upute za upotrebu (zasebni dokument)

- Sigurnosne informacije Položai i funkcija kontrola
- Postavljanje sata
- Slušanje CD-a i radija
- Način povezivanja/reprodukcije s BLUETOOTH, Povezivanje s aplikacijom SongPal USB ili drugim uređajima O funkciji NFC
- Izbornik postavki koje se upotrebljavaju Ažuriranje softvera

osobnog računala

Rješavanje problema

• Povezivanje s Wi-Fi mrežom pomoću

 Specifikacije itd.

Vodič za pomoć (web-dokument za osobno računalo/pametni telefon)

- Pojedinosti o povezivanju s Wi-Fi mrežom Povezivanje s aplikacijom SongPal
  - Način povezivanja s mrežom i reprodukcije za svaki operacijski sustav/uređaj itd.

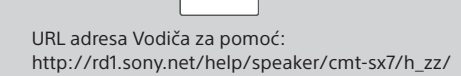

Targo Ductos

10

10.00

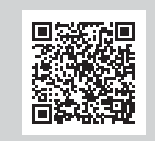